# **EINRICHTUNGSANLEITUNG.** FÜR DEN IP-BASIERTEN ENTERTAIN ANSCHLUSS.

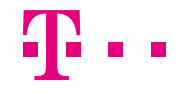

**ERLEBEN, WAS VERBINDET.** 

# INHALTSVERZEICHNIS.

- 4 Sind Sie bereits Kunde?
- 5 Wichtige Vorbereitungen.
- 6 Speedport W 724V anschließen.
- 8 Speedport W 504V, W 723V oder W 921V anschließen.
- 10 Speedport Router einrichten.
- 22 Media Receiver anschließen.
- 24 Entertain startet.
- 26 Wichtige Tipps und Infos.
- 28 Hilfe und Kontakt.

# **SIND SIE BEREITS KUNDE?**

# Dann beachten Sie bitte folgende wichtige Informationen:

#### Sie haben Ihren Telekom Anschluss geändert?

Überprüfen Sie unbedingt die Verkabelung Ihrer Geräte anhand der Übersicht ab Seite 6/7, bevor Sie Ihren Speedport Router einrichten und den Media Receiver anschließen.

#### Nutzen Sie bereits eine SprachBox?

Mit Bereitstellung von Entertain wird Ihnen eine neue, verbesserte SprachBox zur Verfügung gestellt. Die bisherige SprachBox wird am Tag der Bereitstellung inklusive aller Nachrichten gelöscht.

Um keine Nachrichten zu verlieren, empfehlen wir Ihnen, vor dem Bereitstellungstermin Ihres IPbasierten Entertain Pakets eventuell vorhandene Nachrichten abzufragen und Ihre SprachBox über das Hauptmenü Ihrer SprachBox auszuschalten.

#### Nutzen Sie bereits bestimmte Leistungsmerkmale und Telefonie-Einstellungen?

Alle für Ihren bisherigen Anschluss durchgeführten Konfigurationen im Kundencenter (Festnetz, Internet, TV) unter "Telefonie-Einstellungen" gehen mit dem Wechsel zum IP-basierten Entertain Anschluss verloren.

Notieren Sie sich bitte die Einstellungen, die Sie übernehmen möchten. Loggen Sie sich hierzu im Kundencenter ein unter www.telekom.de/kundencenter im Bereich "Festnetz" > "Telefonie-Einstellungen vornehmen".

Direkt nach der Anschlussumstellung können Sie die Einstellungen im Kundencenter auf dem gleichen Weg neu einrichten.

# WICHTIGE VORBEREITUNGEN.

Beachten Sie bitte, dass Entertain erst vollständig funktioniert, wenn der Anschluss auf Entertain umgestellt ist. Den genauen Bereitstellungstermin mit Uhrzeit finden Sie in Ihrer Auftragsbestätigung.

Bitte schließen Sie Ihren Media Receiver nicht vor dem Bereitstellungstermin an!

Bitte planen Sie für den Anschluss und die Einrichtung genügend Zeit ein.

## PERSÖNLICHE ZUGANGSDATEN BEREITHALTEN

Diese finden Sie in den Einrichtungsunterlagen oder sie liegen Ihnen bereits vor. Falls nicht, helfen wir Ihnen gern unter der **kostenfreien Hotline 0800 33 01000** rund um die Uhr weiter. Bitte halten Sie dazu Ihre Auftragsbestätigung oder eine Rechnung bereit.

# **SPEEDPORT W 724V ANSCHLIESSEN.**

# FERTIG IN FÜNF SCHRITTEN

#### Beachten Sie bitte:

- Sie benötigen nur die hier abgebildeten Kabel.
- Telefone/Telefonanlagen werden direkt an den Speedport Router angeschlossen, da dieser die Telefonverbindung herstellt.
- Ein ggf. vorhandener Splitter oder NTBA wird nicht mehr benötigt.
- Berücksichtigen Sie außerdem die Sicherheitshinweise in der Bedienungsanleitung Ihres Speedport Routers.

 Verbinden Sie den Speedport Router mit der Telefondose. Stecken Sie dazu das DSL-Kabel für den IP-basierten Anschluss (graue Stecker) in die Telefondose (mittlere Buchse: a oder "F") und den Speedport Router (graue Buchse: "DSL").

Haben Sie mehrere Telefondosen in Ihrem Haushalt, schließen Sie den Speedport Router an die Haupttelefondose (erste TAE) an.

Fragen Sie ggf. bei Ihrem Hausbesitzer oder Vermieter nach, welches die Haupttelefondose ist.

2 Schließen Sie Ihr Telefon an die Telefonbuchse ("Fon 1" oder "Fon 2") des Speedport Routers an. Ein Faxgerät oder einen Anrufbeantworter können Sie an die Buchse "Fon 2" anschließen. 3 Schließen Sie das Netzwerkkabel (gelbe Stecker) an den Speedport Router (gelbe Buchse: "LAN 1") und den Computer (Buchse "LAN" ■ \*) an.

Alternativ können Sie auch eine kabellose Verbindung über WLAN herstellen (siehe Bedienungsanleitung des Speedport Routers).

(4) Schließen Sie das Netzteil an den Speedport Router und die Steckdose an.

Der Speedport Router wird nun für die Einrichtung vorbereitet. Die Leuchtanzeige **"Bitte warten!"** blinkt.

Trennen Sie den Speedport Router für vier Minuten nicht von der Steckdose oder Telefondose. Eine Unterbrechung kann das Gerät beschädigen!

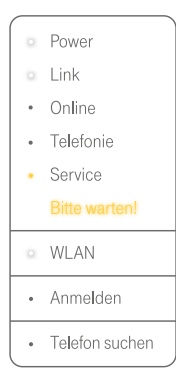

Bitte warten Sie, bis die Leuchtanzeige dauerhaft erloschen ist.

Starten Sie Ihren PC bitte neu, bevor Sie fortfahren. (5) Legen Sie die Schnellstart-DVD ein und blättern Sie weiter zum nächsten Kapitel "Speedport Router einrichten".

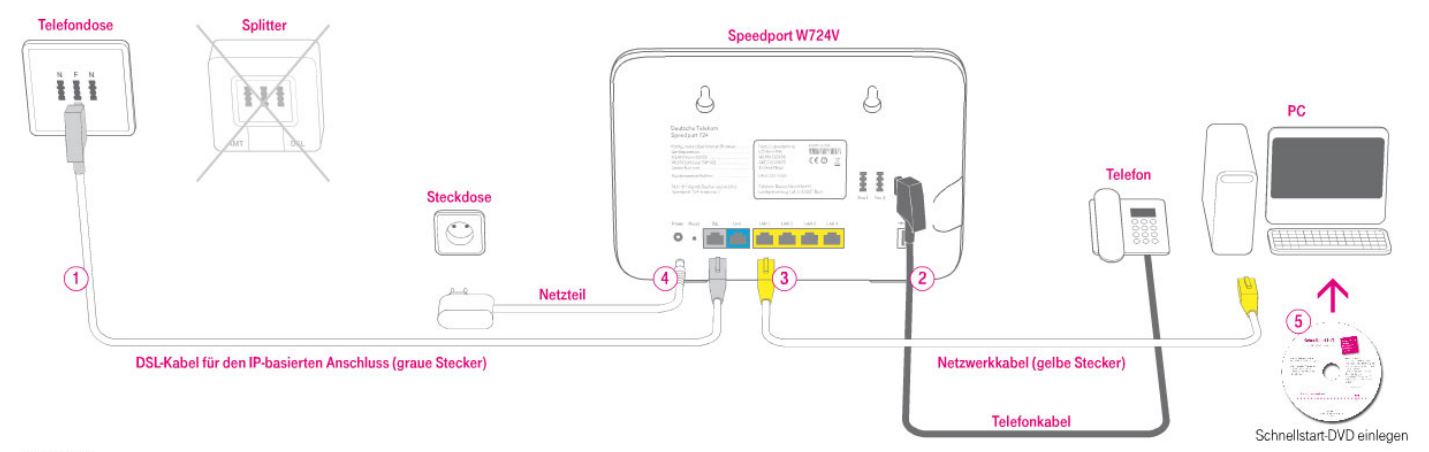

# **SPEEDPORT W 504V, W 723V ODER W 921V ANSCHLIESSEN.**

# FERTIG IN FÜNF SCHRITTEN

 Verbinden Sie jetzt den Speedport Router mit der Telefondose. Stecken Sie dazu das DSL-Kabel für den IP-basierten Anschluss (graue Stecker) in die Telefondose (mittlere Buchse: a oder "F") und den Speedport Router (graue Buchse: "DSL").

Haben Sie mehrere Telefondosen in Ihrem Haushalt, schließen Sie den Speedport Router an die Haupttelefondose (erste TAE) an. Fragen Sie ggf. bei Ihrem Hausbesitzer oder Vermieter nach, welches die Haupttelefondose ist.

Schließen Sie nun Ihr Telefon an die Telefonbuchse ("1" oder "2") des Speedport Routers an. Ein Faxgerät oder einen Anrufbeantworter können Sie an die Buchse "2" anschließen.

- Optional: Beim Speedport W 921V können Sie ISDN-Telefone an die Buchse "intern ISDN" oder "So-int" (schwarz) anschließen.
- ③ Schließen Sie das Netzwerkkabel (gelbe Stecker) an den Speedport Router (gelbe Buchse: "LAN 1") und den Computer (Buchse "LAN" ♥♥) an. Alternativ können Sie auch eine kabellose Verbindung über WLAN herstellen (siehe Bedienungsanleitung des Speedport Routers).
- 4 Schließen Sie das Netzteil an den Speedport Router und die Steckdose an. Bitte warten Sie ab, während Ihr Speedport Router prüft, ob die Firmware auf dem aktuellsten Stand ist. Falls eine neue Firmware vorliegt, wird diese jetzt geladen.

Trennen Sie den Speedport Router während der nun folgenden Aktualisierung der Firmware nicht vom Stromnetz oder vom DSL-Anschluss. Eine Unterbrechung kann das Gerät beschädigen!

Bei einem Speedport W 723V oder W 921V blinkt die Leuchtanzeige "Bitte warten! Service", bis der Vorgang abgeschlossen ist. Bei einem Speedport W 504V blinken alle Leuchtanzeigen von links nach rechts.

Bitte warten Sie diesen Vorgang, der ein paar Minuten dauern kann, unbedingt ab (bis zu vier Minuten)! Wenn Ihr PC während der Verkabelung des Speedport Routers bereits angeschaltet war, starten Sie ihn bitte neu, bevor Sie mit der Einrichtung des Speedport Routers fortfahren.

#### (5) Legen Sie die Schnellstart-DVD ein und blättern Sie weiter zum nächsten Kapitel "Speedport Router einrichten".

Wichtig: Schließen Sie Ihren Media Receiver erst an, wenn Sie den Speedport Router erfolgreich eingerichtet haben.

### Bitte beachten Sie:

#### Welcher Router?

Wir empfehlen die Verwendung eines aktuellen Speedport Routers W 724V oder W 921V (ebenfalls geeignet W 504V und W 723V).

#### Anschlüsse und Kabel?

Die Platzierung und Anzahl der Anschlussbuchsen kann je nach Speedport Router unterschiedlich sein. Sie benötigen nur die hier abgebildeten Kabel. Beim Speedport W 504V wird das DSL-Kabel für den IP-basierten Anschluss separat geliefert.

#### Telefone/Telefonanlagen anschließen?

Telefone/Telefonanlagen werden direkt an den Speedport Router angeschlossen, da dieser die Telefonverbindung herstellt.

#### Splitter oder NTBA?

Splitter oder NTBA werden nicht benötigt.

#### Sicherheitshinweise?

Berücksichtigen Sie außerdem die Sicherheitshinweise in der Bedienungsanleitung Ihres Speedport Routers.

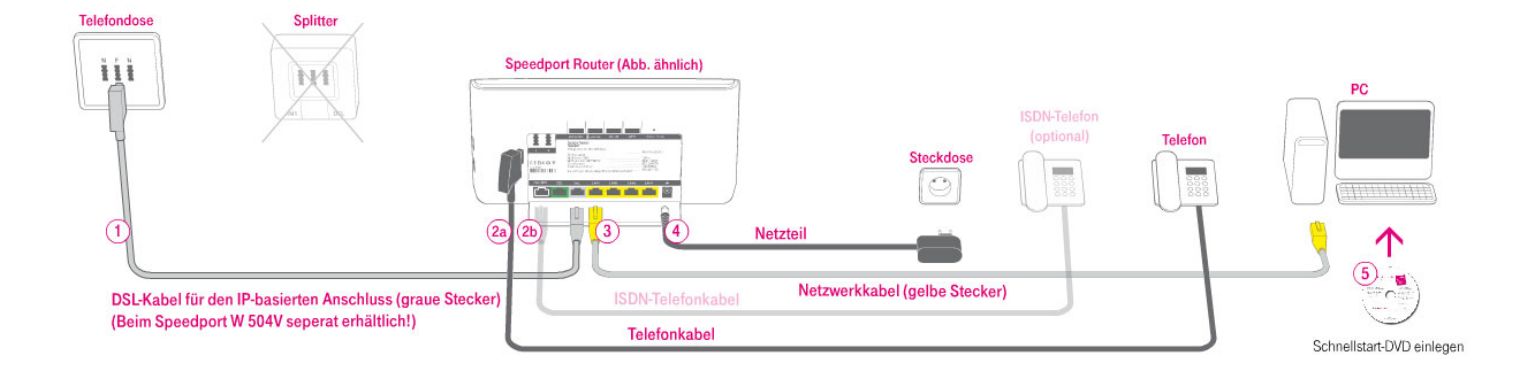

# **SPEEDPORT ROUTER EINRICHTEN.**

### **Bitte beachten Sie:**

- In der Auftragsbestätigung für Ihren neuen Anschluss finden Sie den **Bereitstellungstermin.** Erst ab diesem Tag können Sie den neuen Anschluss einrichten.
- Stellen Sie sicher, dass die **Verkabelung** Ihrer Geräte dieser Einrichtungsanleitung entspricht.
- Sie haben Ihre **persönlichen Zugangsdaten** vorliegen. Diese werden für die Einrichtung von Telefonie und Internet-Zugang benötigt.
- Ihr Speedport Router benötigt **nach der Verkabelung 4 Minuten**, bis er bereit zur weiteren Konfiguration ist.

- Schalten Sie jetzt bitte Ihren Computer ein.

### Zur Einrichtung des Speedport Routers wählen Sie bitte eine der drei folgenden Möglichkeiten aus:

#### Schnellstart-DVD (empfohlen)

Assistent zur Einrichtung (weiter zum nächsten Abschnitt)

#### oder Web-Portal

automatische Konfiguration (bitte einmal umblättern zu Seite 12/13)

#### oder Assistent des Speedport Routers

manuelle Konfiguration (bitte zweimal umblättern zu Seite 14 – 20)

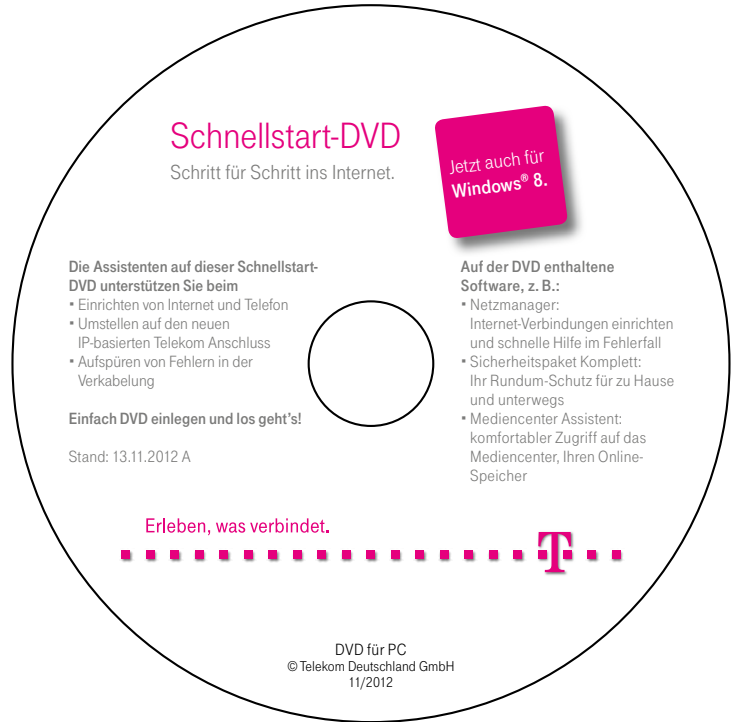

### **SCHNELLSTART-DVD** (EMPFOHLEN)

#### 1 Bitte Schnellstart-DVD einlegen

Falls die Schnellstart-DVD nach dem Einlegen nicht automatisch startet, suchen Sie bitte das DVD-Laufwerk (z. B. unter "Arbeitsplatz" oder "Computer") und klicken Sie auf "Start.exe".

#### 2 Einrichtungsassistent startet automatisch

Ein Assistent begleitet Sie jetzt durch die Einrichtungsschritte. Halten Sie bitte Ihre persönlichen Zugangsdaten bereit.

**Fertig!** Die Konfiguration des Speedport Routers ist abgeschlossen. Blättern Sie weiter zum Kapitel "Media Receiver anschließen" auf Seite 22/23.

## WEB-PORTAL (AUTOMATISCHE KONFIGURATION)

### **Bitte beachten Sie:**

- Ihr Speedport Router benötigt nach der Verkabelung 4 Minuten, bis er bereit zur weiteren Konfiguration ist.
- Schalten Sie Ihren Computer ein oder starten Sie ihn neu.
- Ihre persönlichen Zugangsdaten finden Sie in den Einrichtungsunterlagen oder sie liegen Ihnen bereits vor. Falls nicht, helfen wir Ihnen gern unter der kostenfreien Hotline 0800 33 01000 weiter.

#### 1 Web-Portal aufrufen

Starten Sie den **Internet Explorer.** (Empfohlen! Mit anderen Internet-Browsern kann es zu Verzögerungen kommen.) Sie müssen dafür nicht online sein. Das Web-Portal zur automatischen Konfiguration wird automatisch aufgerufen. Dies kann bis zu eine Minute dauern.

Sollte die Seite nicht erscheinen oder sollte in Ihrem Speedport Router bereits eine Internet-Verbindung eingerichtet sein, geben Sie in das Adressfeld **www.telekom.de/einrichten** ein und bestätigen Sie mit der Eingabe-/ Enter-Taste.

**Hinweis:** Falls die Webseite auch dann nicht geladen wird, starten Sie den Browser neu oder folgen Sie dem Abschnitt "Assistent des Speedport Routers" ab Seite 14.

### 2 Zugangsdaten eingeben

Folgen Sie den Anweisungen auf der Webseite, um Ihren Speedport Router automatisch konfigurieren zu lassen.

#### Halten Sie dazu Ihre Zugangsnummer und Ihr persönliches Kennwort bereit.

Falls Sie sich bereits eine E-Mail-Adresse @t-online.de und das zugehörige Passwort eingerichtet haben, so können Sie auch diese Daten in die Eingabefelder eintragen.

Warten Sie, bis die automatische Konfiguration erfolgreich abgeschlossen ist.

#### 3 Verbindung überprüfen

Geben Sie jetzt die Adresse **www.telekom.de** in das Adressfeld ein, um Ihre Internet-Verbindung zu überprüfen. An Ihrem Speedport Router leuchtet die Anzeige "Online" auf.

**Fertig!** Die Konfiguration des Speedport Routers ist abgeschlossen. Blättern Sie weiter zum Kapitel "Media Receiver anschließen" auf Seite 22/23.

# Individuelle Einstellungen gewünscht?

Im Konfigurationsprogramm des Speedport Routers können Sie weitere Einstellungen vornehmen, zum Beispiel:

- Ihren Telefonen unterschiedliche Rufnummern zuordnen
- WLAN-Einstellungen ändern und ein persönliches Passwort vergeben

Wie Sie das Konfigurationsprogramm aufrufen, erfahren Sie im Kapitel "Assistent des Speedport Routers" ab Seite 14.

## ISDN-Telefone an einem Speedport W 921V angeschlossen?

Falls Sie **ISDN-Telefone** an einem Speedport W 921V angeschlossen haben, richten Sie zusätzlich die für das jeweilige Telefon gewünschte Rufnummer (MSN) in dem Telefon ein. Bitte schauen Sie dazu in die Bedienungsanleitung des jeweiligen Telefons.

## ASSISTENT DES SPEEDPORT ROUTERS (MANUELLE KONFIGURATION)

### Bitte beachten Sie:

- Ihr Speedport Router benötigt nach der Verkabelung 4 Minuten, bis er bereit zur weiteren Konfiguration ist.
- Ihre persönlichen Zugangsdaten finden Sie in den Einrichtungsunterlagen oder sie liegen Ihnen bereits vor. Falls nicht, helfen wir Ihnen gern unter der kostenfreien Hotline 0800 33 01000 weiter.
- Ihre Rufnummern finden Sie in der Auftragsbestätigung, die Ihnen separat zugegangen ist.

### Konfigurationsprogramm des Speedport Routers aufrufen

Starten Sie den Internet-Browser und geben Sie in die Adressleiste Folgendes ein:

#### http://speedport.ip (ohne www)

Alternativ können Sie http://192.168.2.1 verwenden.

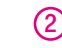

#### (2) Gerätepasswort eintragen

Bei Speedport Routern finden Sie das Gerätepasswort auf dem Typenschild auf der Rückseite des Geräts. Geben Sie das Passwort ein und bestätigen Sie mit "OK".

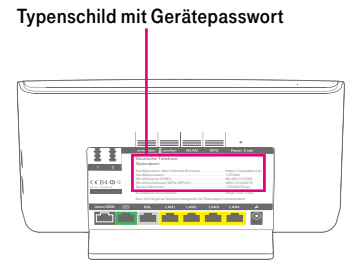

#### 3 Assistent starten

Je nach Speedport-Modell ist die Einrichtung mit dem Assistenten leicht unterschiedlich.

- Speedport W 504V
   Siehe nächster Abschnitt.
- Speedport W 723V Blättern Sie bitte zu Seite 17.
- Speedport W 724V und W 921V Blättern Sie bitte zu Seite 20.

### Speedport W 504V:

Bitte achten Sie für einen einwandfreien Betrieb auf einen aktuellen Firmware-Stand. Hilfestellung zum Thema Firmware-Update finden Sie in der Bedienungsanleitung Ihres Speedport Routers.

Wählen Sie auf der Startseite im Menü "Assistent" den Menüpunkt "Schritt für Schritt" und bestätigen Sie mit "OK & Weiter".

Fahren Sie nun mit den Schritten (4) bis (8) fort.

#### 4 Zugangsdaten eingeben

Geben Sie jetzt Ihre persönlichen Zugangsdaten ein.

Setzen Sie in dem Kästchen "Immer online" ein Häkchen, um Ihre Internet-Verbindung rund um die Uhr aufrechtzuerhalten. Damit sind Sie für ankommende Telefonate ständig erreichbar. Bestätigen Sie mit "OK & Weiter".

| Assistent / Schritt 1 von 3   |            |                 |      |  |
|-------------------------------|------------|-----------------|------|--|
| Internetzugang - Bitte Ihre p | ersönlici  | hen Daten einge | ben  |  |
| Mobilfunk-Verbindung m        | it web'n'v | valk-Stick      |      |  |
| OSL-Verbindung mit Provider:  |            | T-Online        | ·••] |  |
| Internetzugangsdaten für 'T   | Online'    |                 |      |  |
| Anschlusskennung:             | *******    |                 |      |  |
| T-Online-Nummer:              | 52001      | 2345678         |      |  |
| Mitbenutzernummer / Suffix:   | 0001       |                 |      |  |
| Persönliches Kennwort:        |            | •••             |      |  |
| Kennwort wiederholen:         | •••••      |                 |      |  |
| Router-Einstellungen          |            |                 |      |  |
| Immer online:                 | 1          |                 |      |  |

#### 5 Telefonie einrichten

Nun richten Sie die Telefonie über das Internet ein. Setzen Sie in dem Kästchen "Telefonie einrichten mit:" ein Häkchen und wählen Sie "DSL Telefonie". Bestätigen Sie mit "OK & Weiter".

| Assistent / Schritt 2 von 3          |             |
|--------------------------------------|-------------|
| Telefonie einrichten                 |             |
| Telefonie einrichten mit.            |             |
| DSL Telefonie                        |             |
| Festnetz Telefonie                   |             |
| OSL Telefonie und Festnetz Telefonie |             |
|                                      | Abb ähnlich |

#### 6 Telefonie-Zugangsdaten

Geben Sie jetzt die Telefonnummern und Zugangsdaten für die Telefonie über das Internet ein.

| Assistent / Schritt 3 von 3 |                                        |
|-----------------------------|----------------------------------------|
| DSL Telefonie - Zugangsd    | aten                                   |
| Anbieter-Auswahl:           | T-Online 👻                             |
| DSL-Telefonnummer 03 –      | Bitte Ihre persönlichen Daten eingeben |
| DSL-Telefonnummer:          | 030123456                              |
| E-Mail-Adresse:             | anonymous@t-online.de                  |
| Passwort (Webkennwort):     |                                        |
| Passwort wiederholen:       |                                        |
| Ortsvorwahl:                | verwenden von:                         |
| T-Online Kundencenter       |                                        |
| DSL-Telefonnummer:          | Nachsehen                              |
| E-Mail-Adresse:             | Einrichten                             |
| Neues Passwort:             | Einrichten                             |
|                             | Abb äbnlig                             |

- a) Wählen Sie bei "Anbieter-Auswahl" bitte "T-Online" aus.
- b) Tragen Sie bei "DSL-Telefonnummer" die Rufnummer ein, die bei abgehenden Telefongesprächen an Ihre Gesprächspartner übermittelt werden soll (bitte unbedingt im Format Vorwahl plus Rufnummer eingeben, z. B. 030123456). Die Rufnummer finden Sie in Ihrer Auftragsbestätigung der Telekom.
- c) Tragen Sie unter "E-Mail-Adresse" "anonymous@t-online.de" ein. Achten Sie auf die korrekte Schreibweise.
- d) Lassen Sie das Feld "Passwort (Webkennwort)" frei.
- e) Klicken Sie anschließend auf den Button "OK & Weiter".

#### 7) Weitere DSL-Telefonnummer einrichten

Wiederholen Sie diesen Schritt für alle Rufnummern, die Sie in Ihrer Auftragsbestätigung vorliegen haben. Klicken Sie dafür im folgenden Fenster auf

#### Weitere DSL-Telefonnummer einrichten

Nur eingetragene Rufnummern können auch verwendet werden.

Wenn Sie alle Rufnummern eingetragen haben, klicken Sie anschließend auf den Button "OK & Weiter".

#### (8) Überprüfen und beenden

Nun können Sie Ihre Eingaben überprüfen und ausdrucken. Beenden Sie den Assistenten mit "OK".

Sie können optional weitere Einstellungen vornehmen, zum Beispiel:

- Ihren Telefonen unterschiedliche Rufnummern zuordnen
- WLAN-Einstellungen ändern und ein persönliches Passwort vergeben

Wenn Sie alle gewünschten Einstellungen vorgenommen haben, klicken Sie auf der Übersichtsseite auf "Beenden".

**Fertig!** Die Konfiguration des Speedport Routers ist abgeschlossen. Blättern Sie weiter zum Kapitel "Media Receiver anschließen" auf Seite 22/23.

### Speedport W 723V:

Die Schritte (1) – (3) finden Sie ab Seite 14.

Der Assistent startet automatisch und richtet mit Ihnen Schritt für Schritt Internet, Telefonie und WLAN ein. Sie finden den Assistenten auch im Menü "Assistent" unter "Schritt für Schritt".

#### 4 Zugangsdaten eingeben

Setzen Sie in dem Kästchen "Immer online" ein Häkchen, um Ihre Internet-Verbindung rund um die Uhr aufrechtzuerhalten. Damit sind Sie für ankommende Telefonate ständig erreichbar.

Bestätigen Sie mit "OK & Weiter".

| Internetzugang - Bitte Ihre pe                             | ersönlich  | en Date   | n einaeber  |
|------------------------------------------------------------|------------|-----------|-------------|
| <ul> <li>Mobilfunk-Verbindung m</li> </ul>                 | it web'n'v | valk-Stic | k           |
| OSL-Verbindung mit Anb                                     | ieter:     | Telek     | om          |
| internetzugangsdaten für 'Te                               | elekom'    |           |             |
| Anschlusskennung:                                          | 12345      | 6789123   | 5           |
| Zugangsnummer:<br>(vormals T-O <mark>nl</mark> ine Nummer) | 52001      | 2345678   | 8           |
| Mitbenutzernummer / Suffix:                                | 0001       |           |             |
| Persönliches Kennwort                                      | 12345      | 6         |             |
| Router-Einstellungen                                       |            |           |             |
| Immer online:                                              |            |           |             |
| Automatisch trennen nach:                                  | 3 Min      | uten 👻    | Inaktivität |

Abb. ähnlich.

#### 5 Telefonie einrichten

Nun richten Sie die Telefonie über das Internet ein. Setzen Sie in dem Kästchen "Telefonie einrichten" ein Häkchen und wählen Sie "IPbasierter Anschluss (IP)".

Bestätigen Sie mit "OK & Weiter".

- Assistent / Schritt 2 von 3 Telefonie einrichten V Telefonie einrichten Bitte wählen Sie die Art des von Ihnen gebuchten Anschlusses:
  - IP-basierter Anschluss (IP) 0
  - Festnetz-Anschluss (Standard oder Universal)

Abb. ähnlich.

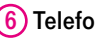

#### 6 Telefonie-Zugangsdaten

Geben Sie die Telefonnummern und Zugangsdaten für die Telefonie über das Internet ein.

| Assistent / Schritt 3 von 3 |                             |
|-----------------------------|-----------------------------|
| IP-basierte Telefonie - Zug | angsdaten                   |
| Anbieter-Auswahl:           | Telekom 👻                   |
| Rufnummer 01 – Bitte Ihre   | persönlichen Daten eingeben |
| Rufnummer (mit Vorwahl):    | z.B. 030 123456             |
| 🔲 Individuelle Zugangsda    | ten verwenden:              |
| E-Mail-Adresse:             | anonymous@t-online.de       |
| Passwort:                   |                             |
| Kundencenter                |                             |
| Rufnummer:                  | Nachsehen                   |
| E-Mail-Adresse:             | Einrichten                  |
| Neues Passwort              | Einrichten                  |

Abb. ähnlich

- a) Wählen Sie bitte bei "Anbieter-Auswahl" "Telekom" aus.
- b) Tragen Sie bei "Rufnummer" die Telefonnummer ein, die bei abgehenden Telefongesprächen an Ihre Gesprächspartner übermittelt werden soll (bitte unbedingt im Format Vorwahl plus Rufnummer eingeben, z. B. 030 123456). Die Rufnummer finden Sie in Ihrer Auftragsbestätigung der Telekom.
- c) "Individuelle Zugangsdaten verwenden:" brauchen Sie nicht auszuwählen.
- d) Klicken Sie anschließend auf den Button "OK & Weiter".

#### 7) Weitere DSL-Telefonnummer einrichten

Wiederholen Sie diesen Schritt für alle Rufnummern, die Sie in Ihrer Auftragsbestätigung vorliegen haben. Klicken Sie dafür im folgenden Fenster auf

#### Weitere DSL-Telefonnummer einrichten

Nur eingetragene Rufnummern können auch verwendet werden.

Wenn Sie alle Rufnummern eingetragen haben, klicken Sie anschließend auf den Button "OK & Weiter".

### 8

#### (8) Überprüfen und beenden

Nun können Sie Ihre Eingaben überprüfen und ausdrucken. Beenden Sie den Assistenten mit "OK".

Sie können optional weitere Einstellungen vornehmen, zum Beispiel:

- Ihren Telefonen unterschiedliche Rufnummern zuordnen
- WLAN-Einstellungen ändern und ein persönliches Passwort vergeben
   Wenn Sie alle gewünschten Einstellungen vorgenommen haben, klicken Sie auf der Übersichtsseite auf "Beenden".

**Fertig!** Die Konfiguration des Speedport Routers ist abgeschlossen. Blättern Sie weiter zum Kapitel "Media Receiver anschließen" auf Seite 22/23.

# Speedport W 724V und Speedport W 921V:

Die Schritte 1 - 3 finden Sie ab Seite 14.

Ein Assistent startet automatisch und richtet mit Ihnen Schritt für Schritt den Speedport Router ein.

Sie finden die Assistenten auch nach Themen sortiert in der Übersicht: Internet-Assistent, Telefonie-Assistent, WLAN-Assistent.

Wenn Sie den Assistenten beendet haben, kommen Sie auf die Übersichtsseite. Sie können von dort aus weitere Einstellungen vornehmen oder über "Logout" die Einrichtung abschließen.

## ISDN-Telefone an einem Speedport W 921V angeschlossen?

Falls Sie **ISDN-Telefone** an einem Speedport W 921V angeschlossen haben, richten Sie zusätzlich die für das jeweilige Telefon gewünschte Rufnummer (MSN) in dem Telefon ein. Bitte schauen Sie dazu in die Bedienungsanleitung des jeweiligen Telefons.

**Fertig!** Die Konfiguration des Speedport Routers ist abgeschlossen. Blättern Sie weiter zum Kapitel "Media Receiver anschließen" auf Seite 22/23.

# **MEDIA RECEIVER ANSCHLIESSEN.**

# Erst Speedport Router konfigurieren, dann Media Receiver anschließen.

Beginnen Sie mit dem Anschließen des Media Receivers erst, wenn die Konfiguration Ihres Speedport Routers erfolgreich abgeschlossen ist.

Um Entertain nutzen zu können, muss eine Internet-Verbindung bestehen.

# Welche Anschlussmöglichkeiten haben Sie?

#### Kabel

Die beste Verbindung, wenn Telefonanschluss und Fernseher sich im gleichen Raum befinden oder einfach über Kabel zu verbinden sind.

#### WLAN

Kabellos über Funk per WLAN-Bridge', wenn der Telefonanschluss sich in einem anderen Raum/ Stockwerk befindet als der Fernseher und eine Verbindung via Kabel zu aufwendig wäre.

#### Stromnetz

Die Vernetzung über das Stromnetz per Powerline-Bridge<sup>1</sup>, wenn der Telefonanschluss sich in einem anderen Raum/Stockwerk befindet als der Fernseher und Sie keine Funkverbindung wünschen oder das Funksignal gestört ist.

# FERTIG IN FÜNF SCHRITTEN

 Verbinden Sie den Media Receiver mit dem Speedport Router. Stecken Sie dazu das LAN-Netzwerkkabel in den Media Receiver (LAN-Buchse ) und in den Speedport Router (LAN-Buchse ).

Möchten Sie eine Verbindung über WLAN oder das Stromnetz herstellen, verbinden Sie jetzt bitte entweder die WLAN-Bridge' oder die Powerline-Bridge' mit dem Media Receiver und dem Speedport Router. Bitte folgen Sie dazu der Bedienungsanleitung der WLAN-Bridge oder der Powerline-Bridge. 2 Verbinden Sie den Media Receiver mit Ihrem Fernseher.

Wenn Ihr Fernseher hochauflösendes Fernsehen (HDTV) unterstützt, stecken Sie das HDMI-Kabel in den Media Receiver (Buchse HJMI () und in Ihren Fernseher (Buchse HJMI ().

Wenn Ihr Fernseher **kein** hochauflösendes Fernsehen (HDTV) unterstützt, dann stecken Sie das **SCART-Kabel**<sup>2</sup> in den Media Receiver **("SCART OUT"-Buchse ()** und in Ihren Fernseher.

- (3) Schließen Sie das Netzkabel an den Media Receiver (Power 8) und an eine Steckdose an.
- Schalten Sie den Media Receiver über den Netzschalter (Power 1) ein. Anschließend schalten Sie Ihren Fernseher ein.
- (5) Wählen Sie mit der Fernbedienung Ihres Fernsehers den richtigen Eingangskanal aus (z. B. über die AV-, Input- oder Source-Taste). Ob Sie den richtigen Kanal gewählt haben, sehen Sie am Startbildschirm von Entertain.

**Fertig!** Während des Startvorgangs können zusätzliche Updates installiert werden. Dies kann einige Minuten dauern und auch automatische Neustarts beinhalten.

Die Konfiguration des Media Receivers ist dann abgeschlossen. Weiter im Kapitel "Entertain startet".

<sup>1</sup>WLAN-Bridge und Powerline-Bridge sind separat zu kaufen. <sup>2</sup>Ist beim Media Receiver 303+ nicht im Lieferumfang enthalten. Schließen Sie Ihren Media Receiver wie auf der Zeichnung abgebildet an.

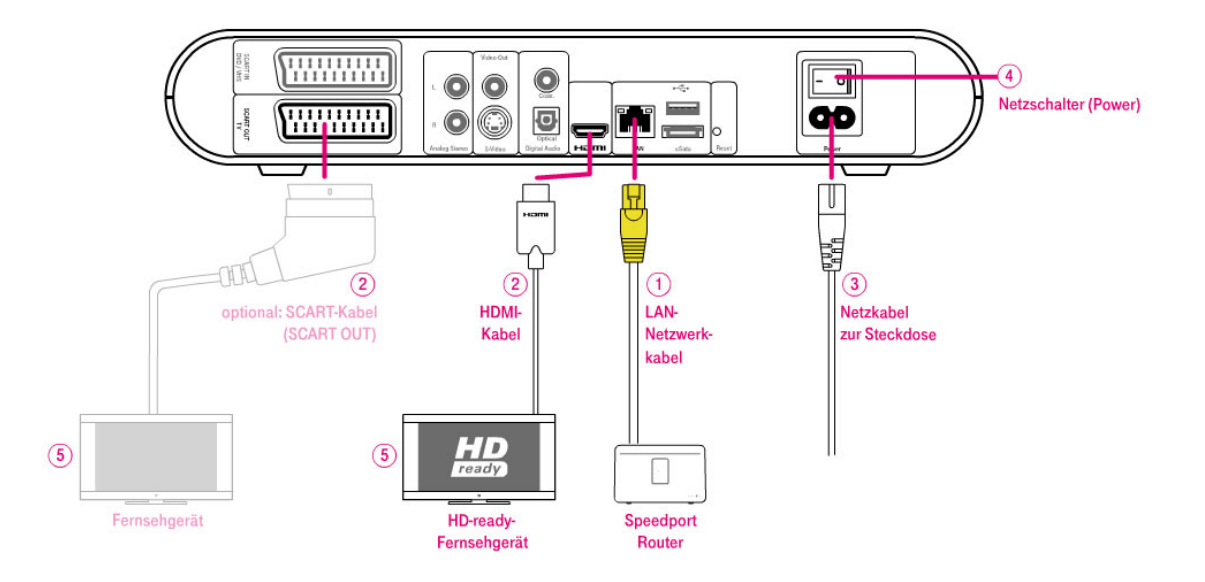

# **ENTERTAIN STARTET.**

Alles fertig! Sie haben jetzt alle Geräte erfolgreich verkabelt und eingerichtet.

Weitere Erklärungen finden Sie in der Entertain Bedienungsanleitung und über die Hilfe-Taste auf Ihrer Fernbedienung.

Wir wünschen Ihnen viel Vergnügen mit Entertain sowie beim Telefonieren und Surfen im Internet.

## **FERNBEDIENUNG**

In der Entertain Bedienungsanleitung finden Sie eine Übersicht der Fernbedienung.

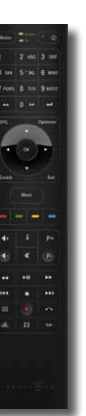

**Tipp:** Übrigens, mit der Fernbedienung von Entertain können Sie auch Ihren Fernseher steuern.

## **MENÜ-TASTE**

Mit der Menü-Taste auf der Fernbedienung rufen Sie das Entertain Hauptmenü auf.

| Hauptmenü         | Videorekorder | Videothek | Emofebluogen | Madianwalt   | 18:30<br>Finctellur |
|-------------------|---------------|-----------|--------------|--------------|---------------------|
| remsenen          | Thacolekolder | HIGCODICK | emplemungen  | Mediciliaett | Linstead            |
| Programmübersicht |               |           |              |              |                     |
| TV-Archiv         |               |           |              |              |                     |
| Mehr TV-Sender    |               |           |              |              |                     |
| Suche             |               |           |              |              |                     |
|                   |               |           |              |              |                     |
|                   |               |           |              |              |                     |
|                   |               |           |              |              |                     |
|                   |               |           |              |              |                     |
|                   |               |           |              |              | . T                 |

## **EPG-TASTE**

Mit der **EPG**-Taste rufen Sie die 14-tägige elektronische Programmübersicht auf.

| 1 TV1 | Abenteuer Erde         |                                                               | Nachrichten                     |       | Fische in de 3  |
|-------|------------------------|---------------------------------------------------------------|---------------------------------|-------|-----------------|
| 2 TV2 | Die Highlights         | Wenn Sport                                                    | Kurz vor acht                   |       | Blütenzeit in 1 |
| 3 TV3 | Journal                | Finanzreport                                                  | Master-Quiz-                    | Mix   | Alles auf ein   |
| 4 TV4 | Die Reise in das       | Julia zieht aufs                                              | Superstar-Fa                    | ctory | Reise ins Els   |
| 5 TV5 | Immer wieder Mo        | ontag                                                         | Bulle und Bär al                | duell | Das Wetter      |
| 6 TV6 | Nachrichten            | _                                                             |                                 | -     |                 |
| 8ª    | Imme<br>18:00<br>Woche | er wieder Monta<br>- 19:25 - 55 Min. Re<br>ntalkshow mit pron | g<br>istdauer<br>inenten Gästen |       |                 |

**Hinweis:** Eine Liste aller verfügbaren Sender finden Sie in den Einrichtungsunterlagen.

## BEDIENUNGSANLEITUNG

Darin erklären wir das Entertain Menü und zusätzliche Funktionen wie den Programm Manager.

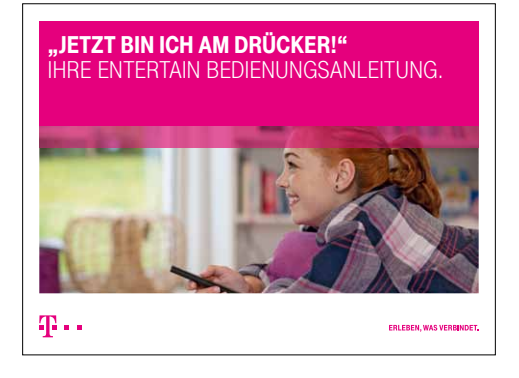

# WICHTIGE TIPPS UND INFOS.

## INTERNET

#### Sichere Passwörter

Vergeben Sie persönliche und sichere Passwörter insbesondere als Gerätepasswort des Speedport Routers, für den Internet-Zugang und für WLAN, um noch besser geschützt zu sein. Für die Änderung der Passwörter finden Sie Hinweise in der Bedienungsanleitung Ihres Speedport Routers.

#### Netzmanager

Der Netzmanager hilft bei der täglichen Nutzung und Überwachung des Internet-Zugangs über den Speedport Router. Darüber hinaus unterstützt Sie der Netzmanager bei der Realisierung Ihres Heimnetzwerks und bietet Hilfe zur Selbsthilfe im Fehlerfall. Kostenloser Download unter www.telekom.de/netzmanager oder von der beiliegenden Schnellstart-DVD unter "Internet-Software".

# 🔷 SPRACHBOX IP

Die SprachBox IP ist Ihr kostenfreier Anrufbeantworter im Netz der Telekom. Sie wird mit Bereitstellung Ihres Anschlusses automatisch eingeschaltet. Sie nimmt Ihre Anrufe entgegen, wenn Sie mal nicht erreichbar sind, und meldet sich per Anruf bei Ihnen.

Weitere Informationen, Einstellungen und Tipps zur SprachBox IP finden Sie unter www.telekom.de/sprachbox

## JETZT PERFEKT STARTEN

Richten Sie Ihre E-Mail-Adresse ein oder konfigurieren Sie Ihre SprachBox und Telefonie-Einstellungen. Erfahren Sie, wie Sie Kundencenter, Mediencenter und "Meine Dienste" optimal nutzen. Informieren Sie sich über Ihre Online-Rechnung oder unsere Sicherheits-Services.

Dies und mehr zu den Inklusiv- und Service-Leistungen für Ihren Telekom Anschluss erfahren Sie unter www.telekom.de/jetzt-perfekt-starten

# HILFE UND KONTAKT.

### PROBLEME BEI DER EINRICHTUNG DES SPEEDPORT ROUTERS

Wenn sich die Einrichtung über die Schnellstart-DVD oder www.telekom.de/einrichten nicht durchführen lässt, dann setzen Sie Ihren Speedport Router durch einen Reset zurück.

Drücken Sie hierzu mit einem spitzen Gegenstand (z. B. einer aufgebogenen Büroklammer) in die mit "Reset" bezeichnete Öffnung auf der Rückseite des Router-Gehäuses. Bitte starten Sie danach die Konfiguration erneut. (Ein Reset wird nur für neue Speedport Router empfohlen!)

Weitere Hilfestellungen finden Sie auch in der Bedienungsanleitung Ihres Speedport Routers.

### FRAGEN ZUR EINRICHTUNG UND HILFE BEI TECHNISCHEN PROBLEMEN

Gern helfen wir Ihnen rund um die Uhr unter der Hotline 0800 33 01000 weiter. Das Stichwort für Ihren Anruf lautet: "Router/Router-Konfiguration".

# Halten Sie bitte folgende Informationen für Ihren Berater bereit:

- Welcher Speedport Router wird verwendet (Typenbezeichnung, z. B. W 723V)?
- Welches Betriebssystem verwenden Sie (z. B. Windows<sup>®</sup> XP, Windows<sup>®</sup> Vista<sup>™</sup> oder Windows<sup>®</sup> 7)?
- Ist der Speedport Router per WLAN oder mit dem Netzwerkkabel am Computer angeschlossen?
- Wissen Sie, mit welcher Firmware-Version der Speedport Router arbeitet?

## WEB-PORTAL "HILFE & SERVICE"

Unter **www.telekom.de/hilfe** finden Sie alle Hilfen und Services der Telekom für Festnetz und Mobilfunk, so z. B. neben Anleitungen sowie Handbuchund Software-Downloads auch Hilfe bei Fehlerbehebungen und Störungsmeldungen. Und Sie gelangen auf diesem Weg auch zu unserem Service-Forum.

## **HERAUSGEBER:**

Telekom Deutschland GmbH 53262 Bonn

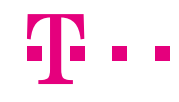

ERLEBEN, WAS VERBINDET.